# 使用無線Lan控制器(WLC)9800系列將存取點 9105AXW設定為工作群組橋接器(WGB)

## 目錄

簡介
必要條件
需求
採用元件
設定
網路圖表
組態
WLC組態
WGB配置
交換器組態
驗證
WGB配置
驗證
WGB配置
驗證
WGB配置
疑難排解

## 簡介

本檔案介紹如何將存取點9105AXW設定為WGB,以連線到WLC 9800系列管理的無線網路。

## 必要條件

## 需求

思科建議您瞭解Cisco IOS®-XE WLC 9800系列和Wave 2存取點(AP)的基本知識。

## 採用元件

在此範例中使用的是以下元件:

- •WLC 9800-CL(版本17.6.3);
- 無線接入點(CAPWAP)AP型號2802I的控制和調配;
- AP 9105AXW作為WGB,版本17.8.1;
- 支援交換機802.1q;
- 有線客戶端筆記型電腦,帶Windows 10。

本文中的資訊是根據特定實驗室環境內的裝置所建立。文中使用到的所有裝置皆從已清除(預設))的組態來啟動。如果您的網路運作中,請確保您瞭解任何指令可能造成的影響。

## 設定

```
WGB是AP模式,用於為連線到WGB AP的乙太網埠的有線客戶端提供無線連線。
```

WGB通過單個無線網段連線有線網路。它在乙太網路介面上學習其有線使用者端的MAC位址,並透過網際網路存取點通訊協定(IAPP)訊息,透過基礎架構AP將這些位址報告給WLC。

WGB建立到根AP的單個無線連線,而根AP又將WGB視為無線客戶端。

請檢視Cisco Catalyst 9800系列無線控制器軟體配置指南、Cisco IOS XE Cupertino 17.8.x以瞭解 有關WGB模式的功能矩陣和AP支援的詳細資訊:

<u>章節:工作組橋</u>。

### 網路圖表

在本文檔中,所有配置和驗證均使用此處顯示的拓撲完成:

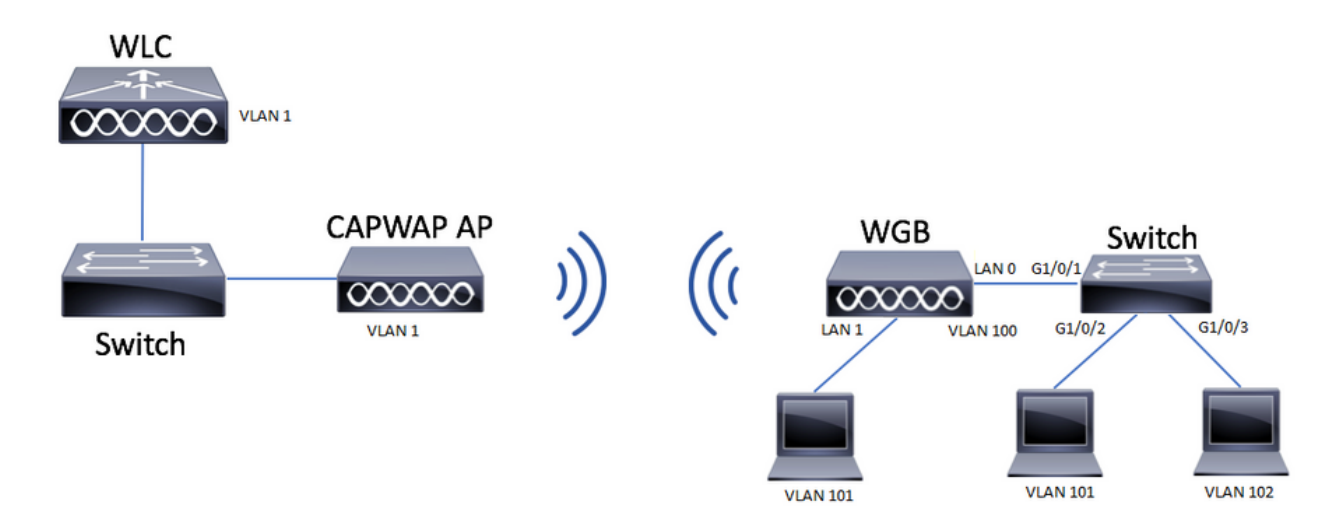

此示例說明如何將AP 9105AXW配置為WGB,同時支援與CAPWAP AP關聯的多個VLAN。

接入點可以處於本地模式、FlexConnect模式或網橋模式(網狀)。

本文檔顯示根AP的本地模式和FlexConnect模式的配置。

此方案要求WGB連線到支援802.1q的交換機,否則WGB無法支援多個VLAN。在本示例中 ,WGB連線到Cisco Switch C1000系列。

如果交換器不支援802.1q,則所有使用者端都會指派給本徵VLAN。

在本例中,WGB使用WPA2-PSK安全性連線到WLAN,並被分配給VLAN 100。連線到WGB後方交 換機的客戶端被分配給VLAN 101和102,如拓撲所示。

WGB AP 9105AXW具有額外的3個LAN埠,因此我們也可以使用這些埠連線有線客戶端。在本範例中,有一個使用者端連線到連線埠LAN1。

### 組態

#### WLC組態

## 在WLC中,配置遵循常規WLAN配置,並啟用CCX Aironet IE支援要求。

## GUI:

### 步驟1.建立WLAN並確保啟用Aironet IE:

| Edit WLAN                         |                                    |                                | ×                                     |
|-----------------------------------|------------------------------------|--------------------------------|---------------------------------------|
| A Changing                        | WLAN parameters while it is enable | d will result in loss of conne | ectivity for clients connected to it. |
| General Security                  | Advanced Add To Policy             | y Tags                         |                                       |
| Coverage Hole Detection           |                                    | Universal Admin                | 0                                     |
| Aironet IE 🕚                      |                                    | OKC                            | 0                                     |
| Advertise AP Name                 |                                    | Load Balance                   | 0                                     |
| P2P Blocking Action               | Disabled 🗸                         | Band Select                    | 0                                     |
| Multicast Buffer                  | DISABLED                           | IP Source Guard                | 0                                     |
| Media Stream Multicast-<br>direct | O                                  | WMM Policy                     | Allowed                               |
| 11ac MU-MIMO                      | 0                                  | mDNS Mode                      | Bridging                              |
| WiFi to Cellular Steering         | D                                  | Off Channel Sca                | anning Defer                          |
| Fastlane+ (ASR) 🚯                 | Ο                                  | Defer                          |                                       |
| Deny LAA (RCM) clients            | Ο                                  | Priority                       |                                       |
| Max Client Connection             | IS                                 |                                | □ 3 □ 4 ☑ 5                           |
|                                   |                                    |                                | Ø 6 O 7                               |
| Per WLAN                          | 0                                  | Scan Defer<br>Time             | 100                                   |
| Per AP Per WLAN                   | 0                                  | Assisted Roami                 | ng (11k) 👻                            |
| Cancel                            |                                    |                                | Update & Apply to Device              |

步驟2.建立策略配置檔案並啟用Broadcast Tagging和WGB VLAN:

| Edit Policy Profile    |                        |                              |                         | × |
|------------------------|------------------------|------------------------------|-------------------------|---|
| DHCP                   |                        | Drop Unicast                 | 0                       | • |
| IPv4 DHCP Required     |                        | DNS Layer Security           | /                       |   |
| DHCP Server IP Address |                        | DNS Layer                    | Not Configured          |   |
| Show more >>>          |                        | Security<br>Parameter Map    | Clear                   |   |
| AAA Policy             |                        | Flex DHCP Option<br>for DNS  | ENABLED                 |   |
| Allow AAA Override     | 0                      | Flex DNS Traffic<br>Redirect | IGNORE                  | ł |
| NAC State              | 0                      | WLAN Flex Policy             |                         | L |
| Policy Name            | default-aaa-policy × 🔻 | VLAN Central Switch          | ing 🔲                   | L |
| Accounting List        | Search or Select 🗸 🧃   | Split MAC ACL                | Search or Select 🔻      | L |
| WGB Parameters         |                        | Air Time Fairness P          | Policies                | L |
| Broadcast Tagging      |                        | 2.4 GHz Policy               | Search or Select 🗸      | L |
| WGB VLAN               |                        | 5 GHz Policy                 | Search or Select 🔻      | Ŀ |
| Policy Proxy Settings  |                        | EoGRE Tunnel Profi           | iles                    |   |
| ARP Proxy              | ENABLED                | Tunnel Profile               | Search or Select 🗸      |   |
| IPv6 Proxy             | None                   |                              |                         | Ľ |
|                        |                        |                              |                         | Ŧ |
| Cancel                 |                        |                              | Update & Apply to Devic | e |

步驟3.建立策略標籤並將WLAN對映到策略配置檔案:

| Edit Policy Tag                       |                                           |                                             | ×                |
|---------------------------------------|-------------------------------------------|---------------------------------------------|------------------|
| A Changes may                         | result in loss of connectivity for some c | lients that are associated to APs with this | Policy Tag.      |
| Name*                                 | WGBtestTag                                |                                             |                  |
| Description                           | Enter Description                         |                                             |                  |
| WLAN-POLICY + Add × Dele WLAN Profile | r Maps: 1<br>ete                          | Policy Profile                              | T                |
| WGBTest                               |                                           | Policy4VLAN100                              |                  |
| ⋈ ⊲ 1 ► ⋈                             | 10 🔻 items per page                       |                                             | 1 - 1 of 1 items |
| RLAN-POLICY                           | Maps: 0                                   |                                             |                  |
|                                       |                                           |                                             |                  |

## 步驟4.將策略標籤應用到根AP。

| Cisco Catal          | yst 9800-CL Wireless Controller                     | Nelcome admin 🛛 縃 🖚 🖺 🔅                                                                | Search APs and Clients Q                       |                                                                   |
|----------------------|-----------------------------------------------------|----------------------------------------------------------------------------------------|------------------------------------------------|-------------------------------------------------------------------|
| Q. Search Menu Items | Configuration * > Wireless Setup * > Advance        | ed Show Me How 📀                                                                       |                                                |                                                                   |
| 📷 Dashboard          | Start                                               | + Tag APs<br>Number of APs: 2                                                          |                                                |                                                                   |
| Monitoring >         | Tags & Profiles                                     | Selected Number of APs: 2                                                              |                                                |                                                                   |
| Configuration        | WLAN Profile +                                      | AP Y Serial Serial AP Name Y Model AP MAC Y Number                                     | Y AP Y Admin Y Operation<br>Mode Status Status | Policy T<br>Tag Site Tag T Tag Location T                         |
| Administration       | Policy Profile                                      | AIR-<br>AP500F.80F6.0168 AP2802I-<br>A-K9<br>A-K9<br>AIR-<br>707d.b9e3.2ae0 FGL2224A82 | IN Flex Enabled Registered                     | WGBtestTag_ElexNativeVLAN1 default- default<br>rf-tag location    |
| C Licensing          | O Policy Tag                                        | AP2800_9897.F946 AP2802I- a023.9f3d.de60 FDW211681<br>E-K9                             | 7Q Flex Enabled Registered                     | WGBtestTag_SteTag_FlexNativeVLAN1 default default rf-tag location |
| X Troubleshooting    | AP Join Profile     III     +                       | < 1 ► × 10                                                                             |                                                | 1 - 2 of 2 items 🐧                                                |
|                      | Prex Protee     III +     Site Tag     //     III + | L                                                                                      |                                                |                                                                   |
| Walk Me Through >    | 6 RF Profile                                        |                                                                                        |                                                |                                                                   |
|                      |                                                     |                                                                                        |                                                |                                                                   |
|                      | Apply                                               |                                                                                        |                                                |                                                                   |
|                      | a Tag APs                                           |                                                                                        |                                                |                                                                   |
|                      | Done                                                |                                                                                        |                                                |                                                                   |
|                      |                                                     |                                                                                        |                                                |                                                                   |

## CLI:

WLC9800(config-wlan)# ccx aironet-iesupport WLC9800(config-wlan)# exit WLC9800(config)# wireless profile policy Policy4VLAN100 WLC9800(config-wireless-policy)# description "test-wgb" WLC9800(config-wireless-policy)# vlan 100 WLC9800(config-wireless-policy)# wgb vlan <-- Configures WGB VLAN client support. WLC9800(config-wireless-policy)# wgb broadcast-tagging <-- Configures WGB broadcast tagging on a WLAN. WLC9800(config-wireless-policy)# no shutdown WLC9800(config-wireless-policy)# exit WLC9800(config-wireless-policy)# exit WLC9800(config)# wireless tag policy WGBtestTag WLC9800(config-policy-tag)# wlan WGBTest policy Policy4VLAN100 WLC9800(config-policy-tag)# end

WLC9800# configure terminal WLC9800(config)# ap 7070.8b53.76fc WLC9800(config-ap-tag)# policy-tag WGBtestTag WLC9800(config)# ap 70db.9897.f946 WLC9800(config-ap-tag)# policy-tag WGBtestTag

WGB配置

步驟1.連線到AP並將AP移動到工作組網橋模式:

WGB# ap-type workgroup-bridge

步驟2.然後可以配置WGB主機名、管理憑據和IP地址模式dhcp或static。在此示例中,它使用的 DHCP:

WGB# configure ap address ipv4 dhcp WGB# configure ap management add username Cisco password Cisco secret Cisco WGB# configure ap hostname WGB 步驟3.使用SSID名稱和安全設定配置SSID配置檔案。在本範例中,WLAN使用WPA2-PSK:

WGB# configure ssid-profile WGB\_profile ssid WGBTest authentication psk cisco!123 key-management wpa2

有幾種可能的組合。命令sintax如下:

配置ssid-profile*ssid-profile-name*ssid*SSID-Name*驗證{未解決| psk*preshared-key*金鑰管理 {dot11r| wpa2| dot11w|{可選| 必需}}| eap配置檔案*eap-profile-name*金鑰管理 {dot11r| wpa2| dot11w|{可選| 必需}}

步驟4.將SSID配置檔案連線到無線電介面。此處它使用無線電0(2.4Ghz):

WGB# configure dot11radio r0 mode wgb ssid-profile WGB\_profile **要從無線電中刪除配置檔案,請使用命令**:

WGB# configure ssid-profile WGB\_profile delete

步驟5.Cisco Wave 2和11AXAP(作為工作組網橋)僅在流量具有橋接標籤時識別乙太網客戶端。使用 命令啟用橋接標籤:

#### 交換器組態

#### 這是連線到WGB的交換機的配置。

步驟1.建立VLAN:

switch#conf t
Enter configuration commands, one per line. End with CNTL/Z.
switch(config)#vlan 101,102,103
switch(config-vlan)#end

#### 步驟2.配置導致配置的介面:

```
1
interface GigabitEthernet1/0/1
description WGB trunk link
switchport trunk allowed vlan 1,100-102
switchport trunk native vlan 100
switchport mode trunk
1
interface GigabitEthernet1/0/2
description Wired Client 1
switchport access vlan 101
switchport mode access
1
interface GigabitEthernet1/0/3
description Wired Client 2
switchport access vlan 102
switchport mode access
1
```

## 驗證

### WGB配置

檢查WGB配置:

WGB**#show run** AP Name : WGB AP Mode : WorkGroupBridge CDP State : Enabled Watchdog monitoring : Enabled SSH State : Disabled AP Username : Cisco Session Timeout : 300

0 WGB WGB\_profile WGBTest PSK

Admin state : ENABLED Mode : WGB Dot11 type : 11ax Radio Id : NA Admin state : NA Mode : NA

WGB specific configuration:-------WGB Radio Id : 0 Mode State : Enable SSID Profile : WGB\_profile UWGB Radio Id : NA Mode Enable : NA SSID Profile : NA MAC Address : NA Rx Beacon Missing Count : 30 Packet retries Value : 64 Packet retries Action : Drop RSSI Threshold Value : -70 dBm Threshold timeout : 20 sec HSR-Scan status : Disable Auth response timeout : 5000 Msec Assoc response timeout : 5000 Msec WGB channel scan timeout : 40 Msec Dhcp response timeout : 60 Sec EAP timeout : 3000 Msec Bridge table aging-time : 1000000 Sec Probe pak data rate type : NA Probe pak data rate : 0 Antenna Band Mode : Dual Broadcast tagging : Enable

Total configurations size on different structure:-Total channels : 0 Total SSID-Profiles : 1 Total Root-AP SSID-Profile : 0 Total EAP Profiles : 0 Total QOS Profiles : 0 Total dot1x credentials : 0 Total PKI truspoints : 0 Total bridge groups : 0

Total SSID profiles configured are: SSID-Profile : WGB\_profile SSID Name : WGBTest SSID Profile path : /data/platform/wbridge/WGB\_profile Auth type : PSK Key management : WPA2 DTIM Period : 1 QOS profile :

[...]

\*\*\* End of WBridge configurations \*\*\*

#### WGB#**show wgb ssid**

Connected SSIDs details: Radio ID : 0 Radio Mode : RootAP BSSID : 70:7D:B9:E3:2A:E0 SSID : WGBTest Authentication : PSK

#### 驗證WLC上WGB的狀態

使用這些命令驗證WGB的狀態。

要顯示活動客戶端的無線特定配置,請使用命令:

WLC9800# show wireless client summary 要顯示網路上的WGB,請使用命令:

WLC9800# show wireless wgb summary 要顯示連線到特定WGB的有線客戶端的詳細資訊,請使用命令:

WLC9800# show wireless wgb mac-address xx:xx:xx:xx:xx detail

## 疑難排解

驗證WGB是否已連線到根AP:

```
WGB#show wgb dot11 associations
Uplink Radio ID : 0
Uplink Radio MAC : F0:1D:2D:52:CB:60
SSID Name : WGBTest
Parent AP Name : AP500F.80F6.016
Parent AP MAC : 70:7D:B9:E3:2A:E0
Uplink State : CONNECTED
Auth Type : PSK
Key management Type : WPA2
Dot11 type : 11n
Channel : 1
Bandwidth : 20 MHz
Current Datarate : 144 Mbps
Max Datarate : 286 Mbps
RSSI : 18
IP : 192.168.100.21/24
Default Gateway : 192.168.100.1
DNS Server1 : 192.168.1.254
IPV6 : ::/128
Assoc timeout : 5000 Msec
Auth timeout : 5000 Msec
Dhcp timeout : 60 Sec
```

#### 檢查與管理、控制、資料包和漫遊統計資訊相關的WGB統計資訊:

WGB#**show wgb statistic** ? packet Management, Control, Data packets roaming roaming WGB#show wgb statistic packet Multicast/Unicast Packet statistics Multicast Tx : 3345 Unicast Tx : 460 Multicast Rx : 2417 Unicast Rx : 3838 Multicast Bridge : 0 Unicast Flood : 3377 Interface Packet Statistics Wbridge0 Tx : 2515 Wired0 Tx : 14196 Wbridgel Tx : 0 Wiredl Tx : 488 AppHostIntfl Tx : 435 Wbridge0 Rx : 5495 Wired0 Rx : 2519 Wbridgel Rx : 0 Wiredl Rx : 127 AppHostIntfl Rx : 315 Management Packet Statistics Mgmt tx : 16 Mgmt scan tx : 0 Mgmt assoc req tx : 8 Mgmt reassoc req tx : 0 Mgmt deauth tx : 0 Mgmt disassoc tx : 0 Mgmt action tx : 0Mgmt auth tx : 8 Mgmt rx : 52 Mgmt scan rx : 0 Mgmt beacon rx : 0 Mgmt assoc resp rx : 7 Mgmt reassoc resp rx : 0 Mgmt deauth rx : 3 Mgmt disassoc rx : 0 Mgmt action rx : 34 Mgmt auth rx : 8 Mgmt discard tx : 0 Mgmt discard rx : 0 Mgmt drop rx : 0 Eapol rx : 14 Eapol tx : 14 Eapol drop rx : 0 Rx Broadcast from multiple vlans port VLAN\_ID rx\_bc2mc\_cnt 0 101 43 0 102 17 若要偵錯WGB,可能發生以下幾種情況: WGB#**debug wgb** ? client Debug WGB and wired clients configuration Enable configuration debugs dot11 IEEE 802.11 debug command dot11v 802.11v Processing iapp Debug WGB IAPP uplink Enable uplink debugs 若要從WLC端偵錯WGB,請使用與任何無線使用者端相同的使用者端疑難排解程式,並收集WGB MAC位址的RA追蹤軌跡。

有關如何對無線客戶端連線進行故障排除的詳細資訊,請檢查以下文檔:

Catalyst 9800無線控制器常見的無線客戶端連線問題

瞭解Catalyst 9800無線LAN控制器上的無線調試和日誌收集

檢查從WGB端連線到WGB的客戶端。範例:

WGB#show wgb bridge
\*\*\*Client ip table entries\*\*\*
mac vap port vlan\_id seen\_ip confirm\_ago fast\_brg
F8:E4:3B:EE:53:AF 0 wired1 0 192.168.100.23 6.844000 true
3C:18:A0:1C:B0:E2 0 wired0 101 192.168.101.22 22.182000 true
F8:E4:3B:EE:4F:7A 0 wired0 102 192.168.102.21 65.144000 true
WGB#
ie線到LAN連線埠1(wired1)的使用者端會顯示vlan\_id = 0,這表示來自此使用者端的流量會進入

連線到LAN連線埠1(wired1)的使用者端曾顯示vian\_id = 0,這表示來自此使用者端的流重曾進入 WGB原生VLAN。在本範例中,指的是VLAN 100。

連線埠wired0的客戶端是連線到交換機的客戶端,而交換機又連線到WGB的後端埠(9105AXW埠中的PoE)。此處接收帶有VLAN標籤的流量,WGB隨後通過無線鏈路將該標籤轉發到RootAP。

在WLC GUI中,您可以檢視使用者端,並區分WGB後面的WGB和有線使用者端:

| Cisco Catalyst 9800-CL Wireless Controller |                                     |                        |    |                  | Welcome<br>Last login 08/11 | admin 🛛 🖌        | ۵       | • 3     | 9 0              | 0       | arch A  | Ps and Clients Q |           | 1 | •                   |         |       |    |
|--------------------------------------------|-------------------------------------|------------------------|----|------------------|-----------------------------|------------------|---------|---------|------------------|---------|---------|------------------|-----------|---|---------------------|---------|-------|----|
| Q. Search Menu Items                       | Monitoring * > Wireless * > Clients |                        |    |                  |                             |                  |         |         |                  |         |         |                  |           |   |                     |         |       |    |
| Dashboard                                  | Clients                             | Sleeping Clients       | 5  | Excluded Clients |                             |                  |         |         |                  |         |         |                  |           |   |                     |         |       |    |
| Monitoring >                               | ×                                   | Delete                 |    |                  |                             |                  |         |         |                  |         |         |                  |           |   |                     |         |       | x. |
| Configuration                              | Select                              | ted 0 out of 4 Clients |    |                  |                             |                  |         |         |                  |         |         |                  |           |   |                     |         |       |    |
| ~                                          |                                     | Client MAC Address     | Ŧ  | IPv4 Address     | IPv6 Address                | AP Name          | SSID 🔻  | WLAN ID | Client Type      | State 🔻 | Protoco | × T              | User Name | ٣ | Device Type         | ٣       | Role  | т  |
| ¿Of Administration >                       |                                     | 3c18.a01c.b0e2         | ×  | 192.168.101.22   | N/A                         | AP500F.80F6.0168 | WGBTest | 10      | WLAN (WGB Wired) | Run     | 11n(2.4 | 1)               |           |   | Microsoft-Workstati | ion I   | Local |    |
| C Licensing                                |                                     | f01d.2d52.cb60         | ×  | 192.168.100.21   | fe80::8637:1229:ab2e:cdf3   | AP500F.80F6.0168 | WGBTest | 10      | WLAN (WGB)       | Run     | 11n(2.4 | 1)               |           |   | Cisco-Device        |         | Local |    |
|                                            |                                     | f8e4.3bee.4f7a         | p  | 192.168.102.21   | N/A                         | AP500F.80F6.0168 | WGBTest | 10      | WLAN (WGB Wired) | Run     | 11n(2.4 | 1)               |           |   | Microsoft-Workstati | ion     | Local |    |
| X Troubleshooting                          |                                     | f8e4.3bee.53af         | ×  | 192.168.100.23   | N/A                         | AP500F.80F6.0168 | WGBTest | 10      | WLAN (WGB Wired) | Run     | 11n(2.4 | 1)               |           |   | Microsoft-Workstati | ion I   | Local |    |
|                                            | н                                   | 4 1 ⊨ ∺                | 10 | items per page   |                             |                  |         |         |                  |         |         |                  |           |   | 1 - 4 of            | 4 clier | vts ( | Ó  |

### 關於此翻譯

思科已使用電腦和人工技術翻譯本文件,讓全世界的使用者能夠以自己的語言理解支援內容。請注 意,即使是最佳機器翻譯,也不如專業譯者翻譯的內容準確。Cisco Systems, Inc. 對這些翻譯的準 確度概不負責,並建議一律查看原始英文文件(提供連結)。